# RUB

### **SHORTGUIDE** EXCHANGE KONFIGURATION OUTLOOK

FÜR NUTZER MIT EINER @RUB.DE ODER @UV.RUB.DE E-MAIL

#### Hinweis:

Mitarbeiter mit einer UV E-Mail Adresse müssen bei dein Login Daten uv\Benutzername eingeben.

| Konfiguration des Microsoft Outlook-Kontos X<br>E-Hail-Konto hinzufügen                                                                                                    |
|----------------------------------------------------------------------------------------------------|
| Mit Dutlook kännen Sie eine Verbindung mit E-Mali-Konten hertfellen, wie dem Microsoft Exchange Server Ihrer Organisation oder<br>einem Exchange-Onlinekonto als heli von Microsoft Office 365. Outlook funktioniert auch mit POP, MAP- und Exchange<br>Adries§n-c Anoten.<br>Mochten Sie Outlook einrichten, um eine Verbindung mit einem E-Mail-Konto herzustellen?<br>⊕ a<br>⊖ Nein |
| Wetter> Abbrechen                                                                                                    |
| Konto hinzufuigen X<br>Konto automatisch einrichten<br>Outlook kom ihre E-Mal-Konten automatisch konfigureren.                                                                                                    |
| E Mail-Konto      Ihr Name:     Vorname Nachname     Besipiei: Heike Molnar  E-Mail-Adresse:     vorname.nachname@ruhr-uni-bochum.de     Besipiei: heike@contos.com  Kennwort: Kennwort: Geben Sie das Kennwort ein, das Sie von Internetdienstanbieter erhalten haben.                                                                                                    |
| Manuelle Konfiguration oder zusätzliche Servertypen Wetter > Abbrechen                                                                                                    |
| Konto hinzdügen X                                                                                                    |
| Nach Jurcel, E-Hair-Servereinstellungen           Outlook schliett al                                                                                                    |
|                                                                                                    |

## RUB

### SHORTGUIDE EXCHANGE KONFIGURATION OUTLOOK

FÜR NUTZER MIT EINER @RUB.DE ODER @UV.RUB.DE E-MAIL

#### Schritt 4 Windows-Sicherheit Sie werden nun aufgefordert Ihr Passwort einzugeben. Microsoft Outlook Im ersten Feld wird Ihre E-Mail Adresse angezeigt Verbindung mit bochum.de wird hergestellt. @ruhr-uni (hier ausgegraut). utlook schließt @ruhr-uni-Klicken Sie auf "Weitere Optionen" um Ihren Benutzernamen bochum.de Kennwo zu ändern. Anmeldedaten speichern Weitere Optionen < Zurück Weiter > Abbrechen Schritt 5 Microsoft Outlook 1. Wählen Sie "Anderes Konto verwenden" an. Verbindung mit bochum.de wird hergestellt. @ruhr-un @ruhr-uni bochum.de 2. Geben Sie unter Benutzername Anmeldedaten speichern *ruhr-uni-bochum\LoginID* und das Passwort Ihrer LoginID. itere Optionen @ruhr-uni-S bochum.de Für UV-Mitarbeiter/innen gilt: Smartcard f ür Verbindung uv\Benutzername und dann das UV-Kennwort er > Abbrechen 8 Anderes Konto verw Danach klicken Sie auf "OK", um die Änderungen zu übernehmen. Microsoft Outlook 9 ٦ Bei Fragen & Problemen Bei Fragen und Problemen können Sie sich an unseren Helpdesk wenden: its-helpdesk@ruhr-uni-bochum.de.

IT.SERVICES | Stand: 21.03.2018

## RUB

#### **SHORTGUIDE** EXCHANGE KONFIGURATION OUTLOOK

FÜR NUTZER MIT EINER @RUB.DE ODER @UV.RUB.DE E-MAIL

| Nach Inreh E-Mail-Servereinstellungen suchen                                                                                                    |
|----------------------------------------------------------------------------------------------------|
| Konfiguration Outlook schließt die Konfiguration Ihres Kontos ab. Dieser Vorgang kann einige Minuten dauern.                                      |
| <ul> <li>✓ Netzweiskerbindung herstellen</li> <li>✓ Nach @ruhr-uni-bochum.de-Einstellungen suchen</li> <li>✓ Am E-Mail-Server anmelden</li> </ul> |
| Herzlichen Glückwunschi Das E-Mail-Konto wurde erfolgreich konfiguriert und kann jetzt verwendet werden.                                          |
|                                                                                                    |
| Contoeinstellungen ändem Weiteres Konto hinzufügen                                                                                                |
|                                                                                                    |

Bei Fragen & Problemen Bei Fragen und Problemen können Sie sich an unseren Helpdesk wenden: its-helpdesk@ruhr-uni-bochum.de.